## Account Details: Manage Your User Profile and Account Details

Any updates that you make to your available account details will display on the screen. Use the Update Account and Change Password features to make any changes.

|                                                 |           | 🛗 🤽 🗹<br>Eligibility Patients Authoriza |
|-------------------------------------------------|-----------|-----------------------------------------|
| Go to Dashboard For : TIN                       | Plan Type | 60                                      |
| Account Details                                 |           | 1<br>Vupdate Account                    |
| User Name (Email)                               |           |                                         |
| Password<br>Change Password<br>Telephone Number |           |                                         |
| Fax Number                                      |           |                                         |

## To Update Account Information

- 1. Click the Update Account button. The Update Your Information screen appears.
- 2. Make any needed updates to your account Information.

| Update Your In   | formation |
|------------------|-----------|
| Your Information |           |
| Email            |           |
| Telephone Number |           |
| Fax Number       |           |
| First Name       |           |
| Last Name        |           |
|                  |           |

## 2 To Change Your Password

- 1. Click the Change Password link under Account Details.
- 2. Follow the instructions on the EntryKeyID Change Password screen.

|                                                                              | 🕕 English 🕶 |
|------------------------------------------------------------------------------|-------------|
|                                                                              |             |
| Change Password<br>Enter your current password. Enter a new password and cor | firm it.    |
| Email Address                                                                |             |
| Current Password                                                             |             |
| New Password                                                                 |             |
| Confirm New Password                                                         |             |
| SUBMIT<br>CANCEL                                                             |             |
| single passessord<br>EntryNey/D                                              |             |
| Help Privacy Policy Terms of Use © 2021 Centere                              |             |

# Account Details: Manage Your TINs

TINs added to your account display in a list under the **Your TINs** section. You can mark one primary TIN to appear by default when you access the dashboard. You can also remove TINs from your account.

| Your TINS 😰 Provider Demographic Update Instructions |   |
|------------------------------------------------------|---|
| TIN                                                  |   |
| * Current Primary                                    | × |
| 🖈 Mark as Primary                                    |   |
| 🗙 Mark as Primary                                    | × |

|                                                 |                                      |          | Eligibility Patients Authoriza | Dorn Claims Messaging                                                                                                    |
|-------------------------------------------------|--------------------------------------|----------|--------------------------------|----------------------------------------------------------------------------------------------------|
| io to Dashboard For :                           | TN<br>Contraction                    | V Annele | - 440                          | _                                                                                                    |
| Account Deta                                    | ails                                 |          | V Updath Account               | Add a TIN                                                                                                    |
| lser Name (Email)<br>Password<br>Dance Faceword |                                      |          |                                | Please note, previder services will need to verificate any<br>additional TMIs, which could take arevent (agrs, You will<br>be notified by cinal whon verification is conside.<br>Name TM<br>Linter TM |
| lelephone Number<br>fax Number                  |                                      |          |                                | Tax ID                                                                                                    |
| /our TINs 🔬                                     | Provident Description Courses and Co | astire)  |                                |                                                                                                    |
| - A Hanciss Chiracy                             | Construction in construction         |          | ( <u>x</u> ,                   | 지 아이는 것이 많이 한다.                                                                                                    |
| Connet minutes                                  | and in case of                       |          | ×                              |                                                                                                    |
| g tan a fitras                                  | BUILDER BRIDER BY                    | -        | ×                              |                                                                                                    |
| ******                                          |                                      |          | ×                              |                                                                                                    |
| g Han as 7 Stars                                | Contraction designments in           | -        | ×                              | n e le la compañía                                                                                                    |

- 1. To change your default TIN, select **Mark as Primary** next to a different TIN.
- 2. To remove a TIN from the account, select the x next to one you no longer want.

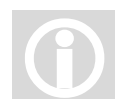

## Additional Instructions:

The primary TIN on the account appears by default in the TIN drop-down list at the top of the dashboard. The associated plan also displays. You can select any TIN that you have added to your account.

## Account Details: Modify Demographic Information about a Specific TIN

1. Click on the individual TIN.

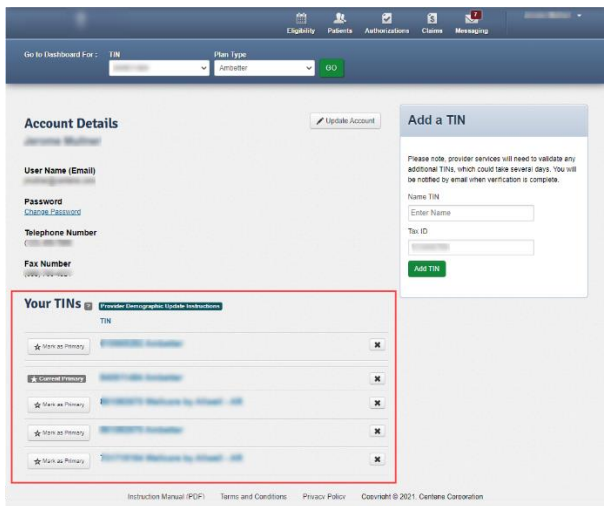

2. Click on the Name to update information about one of the Associated Providers.

| Sansinin     | , neutri      |        |           |            |      |     |        |  |   |
|--------------|---------------|--------|-----------|------------|------|-----|--------|--|---|
| iewing For : | TIN           |        | Plan Type | _          | • GO |     |        |  |   |
|              | ß             |        |           |            |      |     |        |  | _ |
| Back to Ac   | count Details | TIN    |           | Enter Name |      | L L | Jpdate |  |   |
| Associa      | ated Prov     | riders |           |            |      |     |        |  |   |

3. A list of possible Service Locations appears. Click on the name associated with the address.

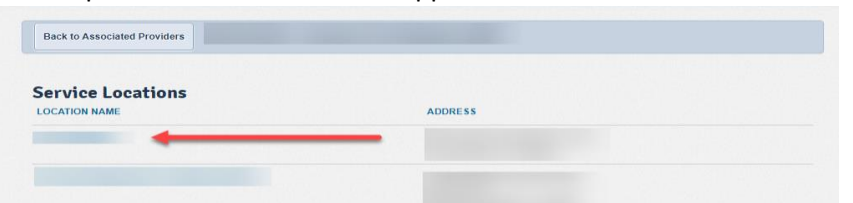

4. Make updates on the screen that appears.

| Back to Service Locations  | Pediatric BRT |                 |               |
|----------------------------|---------------|-----------------|---------------|
| OTOLARYNGOLOGY CONSULTANTS |               |                 | Edit Location |
| General Information        | Office Hours  |                 |               |
| 10150 H                    | SUNDAY        | Closed.         |               |
|                            | MONDAY        | 9:00AM - 5:00PM |               |
| Telephone: (               | TUESDAY       | 9:00AM - 5:00PM |               |
| leichteite.                | WEDNESDAY     | 9:00AM - 5:00PM |               |

5. Click **Edit Location** to update the provider information **Note:** This information will update the Find A Provider website.

The following Transaction attributes will be available for edits. **Note:** Only one update within a transaction set is allowed per day.

#### **Transaction Set #1 - Provider Location Address**

#### • Address1

- Address2
- City

## Transaction Set #3 - Provider Location Accessibility

Accessibility (Yes or No)

### Transaction Set #5 - Practitioner Gender

Gender

#### Transaction Set #2 - Provider Location Phone

- Phone
- Fax

Transaction Set #4 - Provider Office Hours

• Monday- Sunday (7 Data Attributes for each day)

### **Transaction Set #6 - Practitioner Office Hours**

- Monday- Sunday (7 Data Attributes for each day).
- 6. Save changes by clicking on the **Save Location** button at the bottom of the screen.

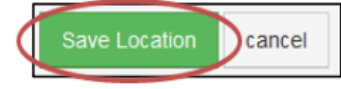

▲ **Note:** If any additional updates are necessary, please contact your Provider Relations Representative.

# Account Details: Add a TIN to an Account

- 1. Enter the name for the TIN and the Tax ID number.
- 2. Click Add TIN.

| ✓ Update Account | Add a TIN Please note, provider services will need to validate any additional TINs, which could take several days. You will be notified by email when verification is complete. Name TIN |  |  |  |  |
|------------------|----------------------------------------------------------------------------------------------------|--|--|--|--|
|                  |                                                                                                    |  |  |  |  |
|                  | Tax ID                                                                                                    |  |  |  |  |
|                  | 123456789                                                                                                    |  |  |  |  |
|                  | Add TIN                                                                                                    |  |  |  |  |
|                  | Add a TIN                                                                                                    |  |  |  |  |
|                  | We could not find your Tax ID in our system. If                                                                                                    |  |  |  |  |

▲ **Note:** If the TIN entered is not found the above message appears. Each new TIN added will require verification from the health plan and can take up to 48 hours to complete.